## Microsoft Outlook 2013'de Giden Posta Sunucusu (SMTP) için Kimlik Doğrulama (Authentication) Ayarları 1.

Üst Menüde "Dosya > Bilgi" sayfasına geliniz. Açılan menüdeki "Hesap Ekle" seçeneğine tıklayınız.

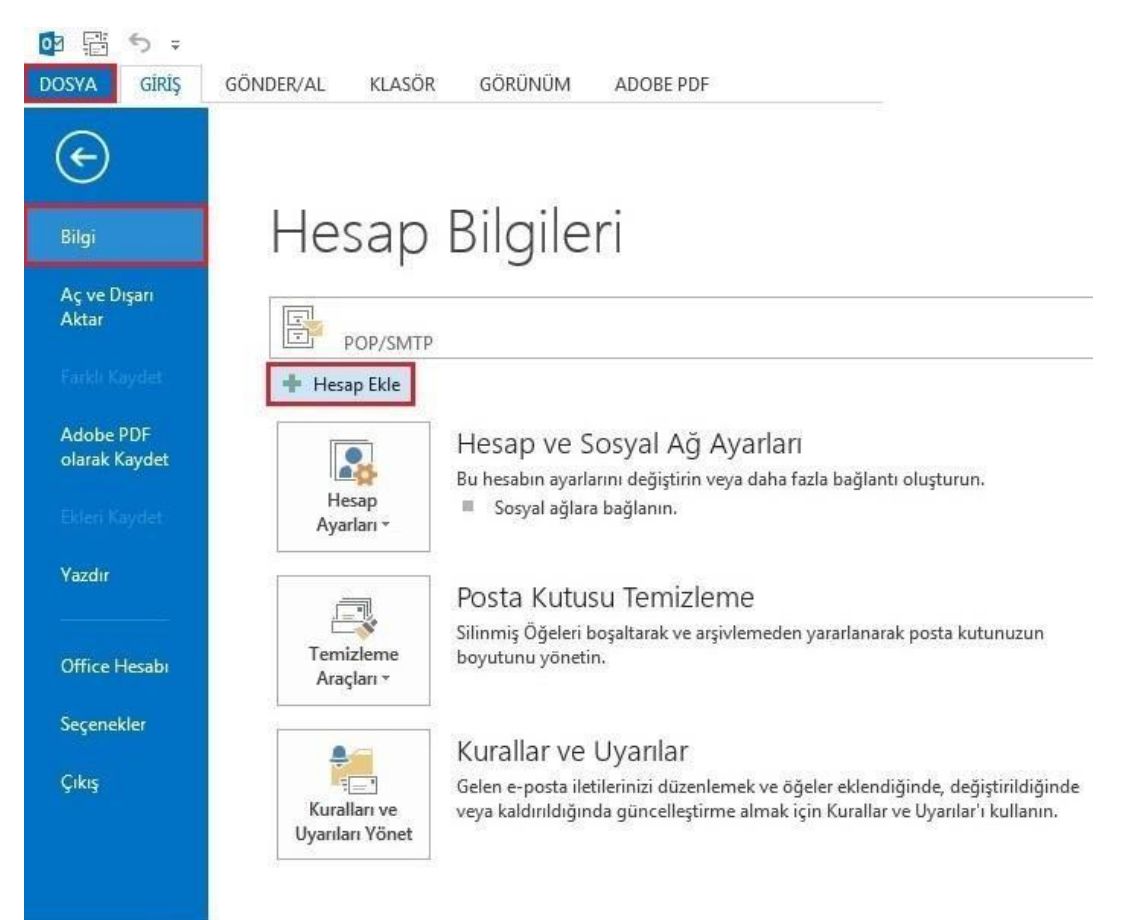

2. Karşınıza gelen Hesap Ekle menüsünden "Elle kurulum veya ek sunucu türleri" seçeneğini işaretleyerek "İleri" deyiniz.

| sap Ekle<br>Otomatik Hesap Kurulum<br>Bir hesabı el ile kurun vey | <b>u</b><br>va diğer sunucu türlerine bağlanın.        |                | ×     |
|-------------------------------------------------------------------|--------------------------------------------------------|----------------|-------|
| 🖱 E-posta Hesabı                                                  |                                                        |                |       |
| Admiz:                                                            | Örnek: Ellen Adams                                     |                |       |
| E-posta Adresi:                                                   | Örnek: ellen@contoso.com                               |                |       |
| Parola:<br>Parolayı Yeniden Yazın:                                | Internet servis sačlavicinizin verdiči parolavi vazin. |                |       |
| ek sun                                                            | ucu türleri                                            |                |       |
|                                                                   |                                                        | < Geri İleri > | İptal |

3. Buradan "POP veya IMAP" seçeneğini işaretleyerek devam ediniz.

| Hesap Ekle | and the second second s | x    |
|------------|----------------------------------------------------------------------------------------------------|------|
| Hizmet Seç |                                                                                                    | ×    |
| 0          | Microsoft Exchange Server veya uyumlu bir hizmet<br>E-postalara, takvimlere, kişilere, görevlere ve sesli postalara erişmek için bir Exchange hesabına bağlanın<br>Outlook.com veya Exchange ActiveSync uyumlu hizmet<br>E-posta, takvimler, kişiler ve görevlere erişmek için Outlook.com gibi bir hizmete bağlanın                                                                                                    |      |
|            | POP veya IMAP<br>POP veya IMAP e-posta hesabına bağlanın                                                                                                    |      |
|            |                                                                                                    |      |
|            | < Geri İleri >                                                                                                    | ptal |

4. POP veya IMAP Hesap Ayarları menüsündeki bilgilerinizi doldurduktan sonra "Diğer Ayarlar" seçeneğine tıklayınız.

| POP ve IMAP Hesap Ayarlar<br>Hesabinizin posta sunucusu | ı<br>ayarlarını girin,     |                                                                        |
|---------------------------------------------------------|----------------------------|------------------------------------------------------------------------|
| Kullanıcı Bilgileri                                     |                            | Hesap Ayarlarını Sına                                                  |
| Adınız:                                                 | ad soyad                   | Girişlerin doğru olup olmadığından emin olmak için                     |
| E-posta Adresi:                                         | Kullanıcı Adı @ ohu.edu.tr | nesabilitzi sinamanizi onemiz.                                         |
| Sunucu Bilgileri                                        |                            |                                                                        |
| Hesap Türü:                                             | POP3                       | Hesap Ayarlarını Sına                                                  |
| Gelen posta sunucusu:                                   | posta.ohu.edu.tr           | İleri düğmesi tıklatıldığında hesap ayarlarını<br>otomatik olarak sına |
| Giden posta sunucusu (SMTP);                            | posta.ohu.edu.tr           | Yeni iletilerin teslim yeri:                                           |
| Oturum Açma Bilgileri                                   |                            | Yeni Outlook Veri Dosyası                                              |
| Kullanıcı Adı:                                          | Kullanıcı Adı              | 🔘 Varolan Outlook Veri Dosyası                                         |
| Parola:                                                 | ******                     | Gözat                                                                  |
| V Parc                                                  | olayı anımsa               |                                                                        |
| 🕅 Güvenli Parola Kimlik Doğrul<br>oturum açılsın        | aması (SPA) kullanarak     | Diğer Ayarlar                                                          |
|                                                         |                            |                                                                        |

5. "Giden Sunucusu" menüsüne girerek şekildeki ayarları uygulayınız.

| Genel | Giden Sunucusu                                             | Gelişmiş                                                                               |
|-------|------------------------------------------------------------|----------------------------------------------------------------------------------------|
| Gide  | en sunucum (SMTP<br>Gelen posta sunuc<br>Oturum açarken ku | ) için kimlik doğrulaması gerekiyor<br>um ile aynı ad ayarlarını kullan<br>ıllanılacak |
|       | Kullanıcı Adı:<br>Parola:<br>I Güvenli Parola              | Parolayı anımsa<br>Kimlik Doğrulaması (SPA) iste                                       |
| 01    | Posta göndermede                                           | en önce gelen posta sunucusunda oturu                                                  |
|       |                                                            |                                                                                        |

6. Daha sonra "Gelişmiş" menüsüne giriniz ve şekildeki ayarları uyguladıktan sonra "Tamam" seçeneğine tıklayınız.

| Gen <mark>el</mark> | Giden Sunud                     | usu     | Geliş   | miş    |         |         |         |     |
|---------------------|---------------------------------|---------|---------|--------|---------|---------|---------|-----|
| Sunuci              | ı Bağlantı Noki                 | tası N  | umara   | ları - | 25.02   |         |         | 5   |
| Geler               | n s <mark>unucu</mark> su (PC   | P3):    | 995     |        | Varsa   | yılanla | rı Kull | an  |
| ⇒⊵                  | Bu sunucu șit                   | freli b | ir bağ  | lantı  | (SSL) g | erekti  | rir     |     |
| Gider               | n sunucusu (SN                  | /TP):   | 465     |        | 1       |         |         |     |
| A                   | ş <mark>ağıda</mark> ki şifreli | bağla   | inti tü | rünü   | kullan  | : SSI   |         | ~   |
| Sunucu              | ı Zaman Aşımı !                 | Sayısı  | -       |        |         | -       |         |     |
| Kısa                |                                 | U       | zun     | 1 dal  | cika    |         |         |     |
| Teslim -            |                                 | -       |         |        |         |         |         | -   |
| 🗹 İle               | tinin bir kopya                 | ısını s | unucu   | ida b  | urak    |         |         |     |
| C                   | Sunucudan                       | 14      | *       | güi    | n sonra | kaldı   | r       |     |
|                     | Silinmis Õğel                   | er'der  | n silin | diğin  | de sur  | ucuda   | n kalo  | dır |
|                     |                                 |         |         | -      |         |         |         |     |
|                     |                                 |         |         |        |         |         |         |     |
|                     |                                 |         |         | - T    | 200224  | 1200    |         |     |

\*TTNET kullanıcılarının "Giden Sunucu Portu" nu 587 TLS yada 465 SSL olarak ayarlaması gerekmektedir.

7.Son olarak ana menüde bulunan **"Hesap Ayarlarını Sına"** seçeneğine tıklayarak, ayarlarınızın doğruluğunu kontrol ediniz.

| revler Hatalar                                   | Kapat |
|--------------------------------------------------|-------|
| revler Hatalar                                   |       |
| Even des Demons                                  |       |
| orevier Durum                                    |       |
| Gelen posta sunucusunda (POP3) oturum Tamamlandı |       |
| Sinama e-posta lietisi gonderin Tamamlandi       |       |